## How to register for "Saturday Tutoring"

1) From your web browser go to the URL:

http://bcps.browardschools.com/VirtualCounselor/

2) Click on the "STUDENT" button

6

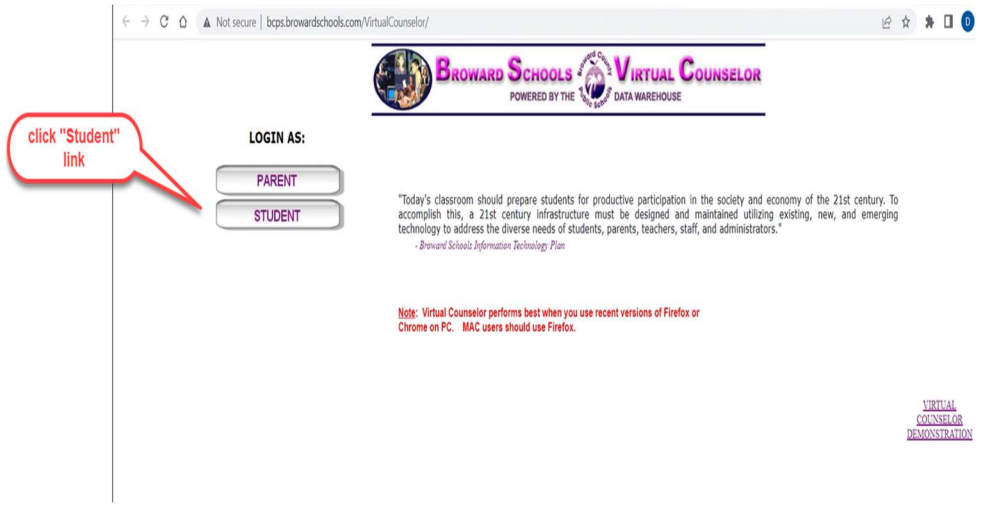

3) Enter Student credentials (student 10 digit number and date of birth (xx/xx/xxxx)

|                                                          | STUDENT'S LOGIN SCREEN                                                                                                    | 10 digit student                                                                                        |
|----------------------------------------------------------|----------------------------------------------------------------------------------------------------|----------------------------------------------------------------------------------------------------|
|                                                          | District Message                                                                                                    | number                                                                                                  |
|                                                          |                                                                                                    |                                                                                                    |
|                                                          |                                                                                                    |                                                                                                    |
| RT: Students are able to cl<br>nge Password" link on the | nange and manage their passwords to Virtual Counselor. To ensure the second                                                                                                    | of your account we encourage you to us                                                                  |
| RT: Students are able to cl<br>nge Password" link on the | nange and manage their passwords to Virtual Counselor. To ensure the see<br>Options Menu once you login. If you forget your password please contage a                                      | of your account we encourage you to us<br>r school's g                                                  |
| RT: Students are able to cl<br>nge Password" link on the | nange and manage their passwords to Virtual Counselor. To ensure the see<br>Options Menu once you login. If you forget your password please contage a<br>USER ID <u>OR</u> STUDENT NUMBER: | of your account we encourage you to us<br>r school's gr<br>student date of birth<br>in format mm/dd/vea |

DON'T REMEMBER YOUR PASSWORD, THEN CLICK HERE TO RESET IT.

Plaze contact your guidance consult if you encounter any problems or laxe questions about your access privileges. By signing onto the Broward School's Virtual Counselor System, you agree to abide by Broward County Public School <u>Policy 5206</u>, local, state and federal laws pertaining to the appropriate use of technology. Users who knowingly violate any of the Acceptable Use Provisions or Code of Ethics for Computer Network and Online Telecommunications Users found in Policy 5306 will receive disciplinary action and/or may even be denied future access. > Copyright © 2020 Broward County Public Schools. All rights reserved. 4) Upon successful log in the parent will see the following screen:

| STUDENT INFO:<br>Absences                                                         | - Select Item                                   | list will appear             |  |
|-----------------------------------------------------------------------------------|-------------------------------------------------|------------------------------|--|
| v                                                                                 | VELCOME                                         | 1.11                         |  |
| SCHOO                                                                             | L: MONARCH HIGH SCHO                            | OOL GR: 11                   |  |
|                                                                                   | STUDENT ABSENCE INFORMAT                        | TION                         |  |
|                                                                                   | ICT UPPE TO CHANCE VOUD DAG                     | ettopp                       |  |
| <u></u>                                                                           | ICK HERE TO CHANGE YOUR PAS                     | SWORD.                       |  |
| Click on << or >> to vi                                                           | ew another month or choose a d                  | ate from the drop-down list. |  |
| CLICK HERE TO                                                                     | OTE NOW FOR THE 2022                            | GENERAL ELECTION.            |  |
| TOTAL ABSENCES                                                                    |                                                 | 1                            |  |
| 2022-2023 SCHOOL YEAR                                                             |                                                 | LEGEND                       |  |
| SUSPENDED OUT OF SCHOOL = 0                                                       | ≤ October 2022 ≥<br>Sun Mon Tue Wed Thu Fri Sat | SUSPENDED OUT OF SCHOOL (S)  |  |
| ALT. TO SUSPENSION = 0                                                            |                                                 | ALT. TO SUSPENSION (A)       |  |
| IN SCHOOL SUSPENSION = 0                                                          | 0 10 11 12 12 10 15                             | Full DAY UNEXCUSED (U)       |  |
|                                                                                   | 16 12 18 10 20 21 22                            | EARLY SIGN-OUT (E)           |  |
| TITL DAVIDTNOTOD - A                                                              | 10 17 18 19 20 21 22                            | TARDY (T)                    |  |
| FULL DAY UNEXCUSED = 0                                                            | 22 24 24 24 24 22 22 20 20                      |                              |  |
| FULL DAY UNEXCUSED = 0<br>FULL DAY EXCUSED = 4                                    | 23 24 25 26 27 28 29                            | SCHOOL DAY                   |  |
| FULL DAY UNEXCUSED = 0<br>FULL DAY EXCUSED = 4<br>EARLY SIGN-OUT = 0              | 23 24 25 26 27 28 29<br>30 31                   | SCHOOL DAY                   |  |
| FULL DAY UNEXCUSED = 0<br>FULL DAY EXCUSED = 4<br>EARLY SIGN-OUT = 0<br>TARDY = 0 | 23 24 25 26 27 28 29<br>30 31                   | SCHOOL DAY                   |  |

5) Click on "Saturday Tutoring Registration" option

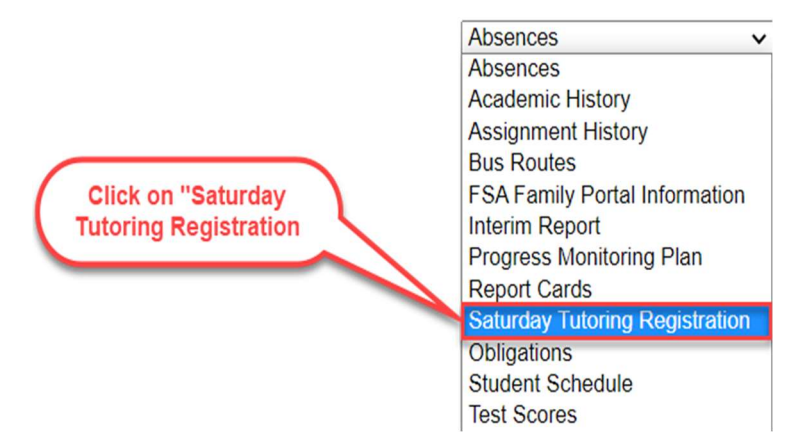

## How to register for "Saturday Tutoring"

6) On next screen parent can read message then click "Click Here" button to make their "Saturday Tutoring" registration selections:

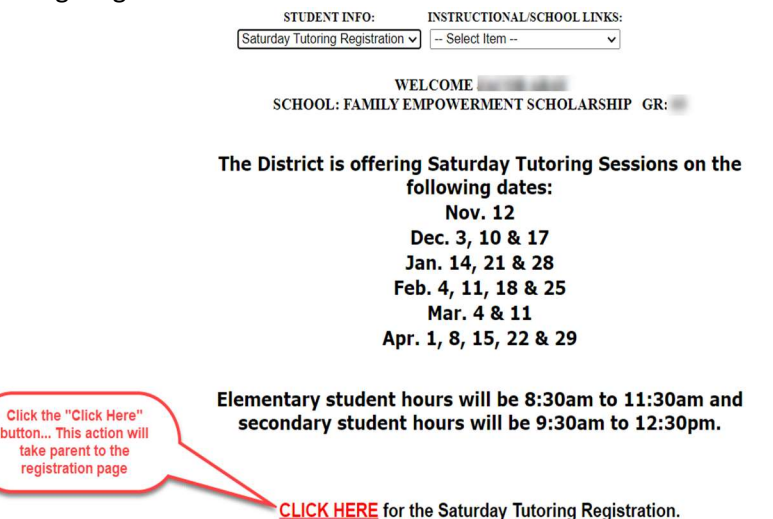

7) The "Saturday Tutoring Registration" options will be displayed:

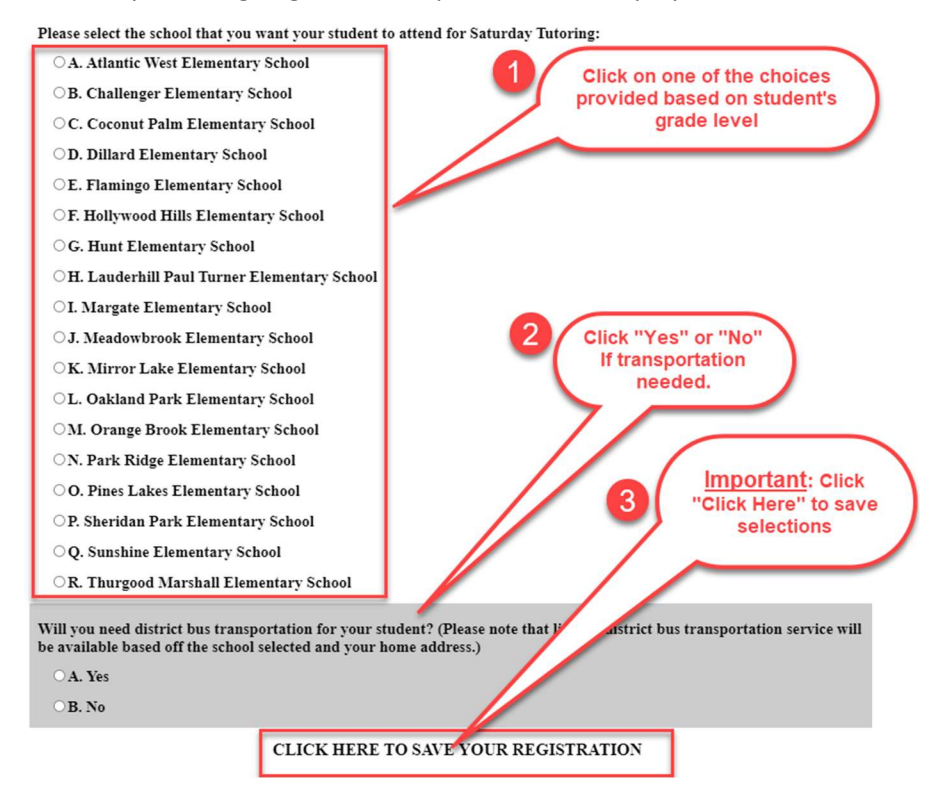

8) After saving choices made, the page can be printed by right clicking on the page:

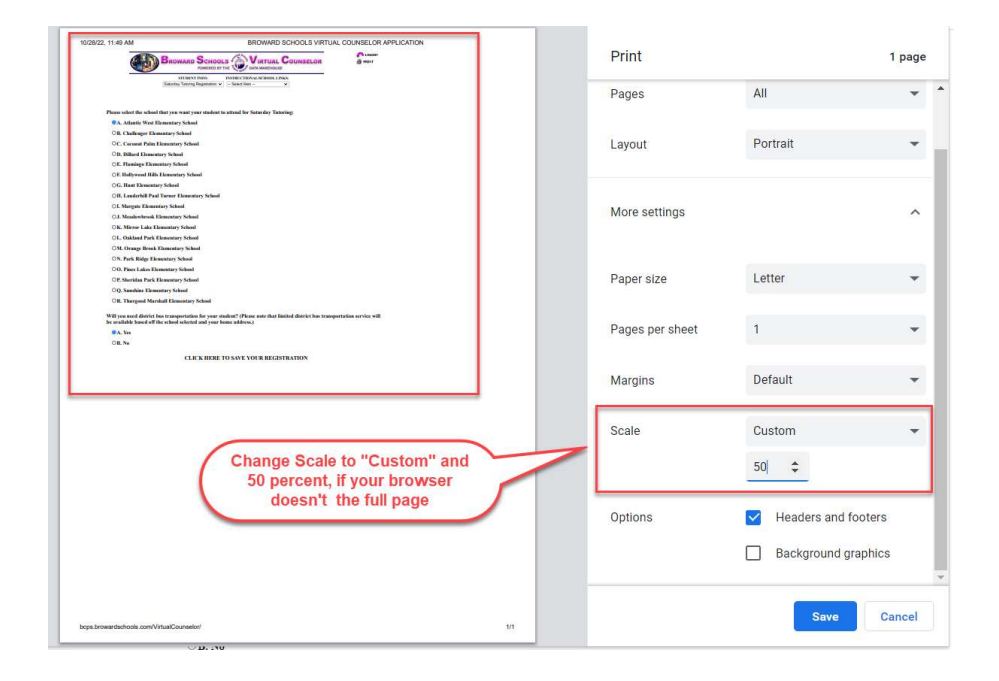